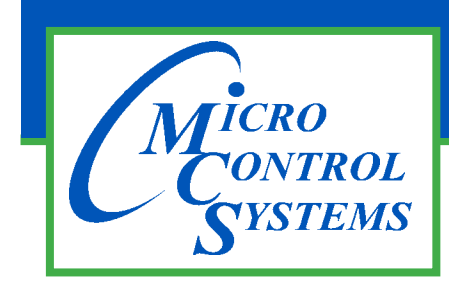

Providing HVAC/R Control Solutions Worldwide

5580 Enterprise Pkwy., Fort Myers, FL 33905 Office: 239-694-0089 Fax: 239-694-0031 www.mcscontrols.com

# MCS-WIRELESS MODEM-INT-B

Quick Start Guide v2.5

#### FRONT VIEW

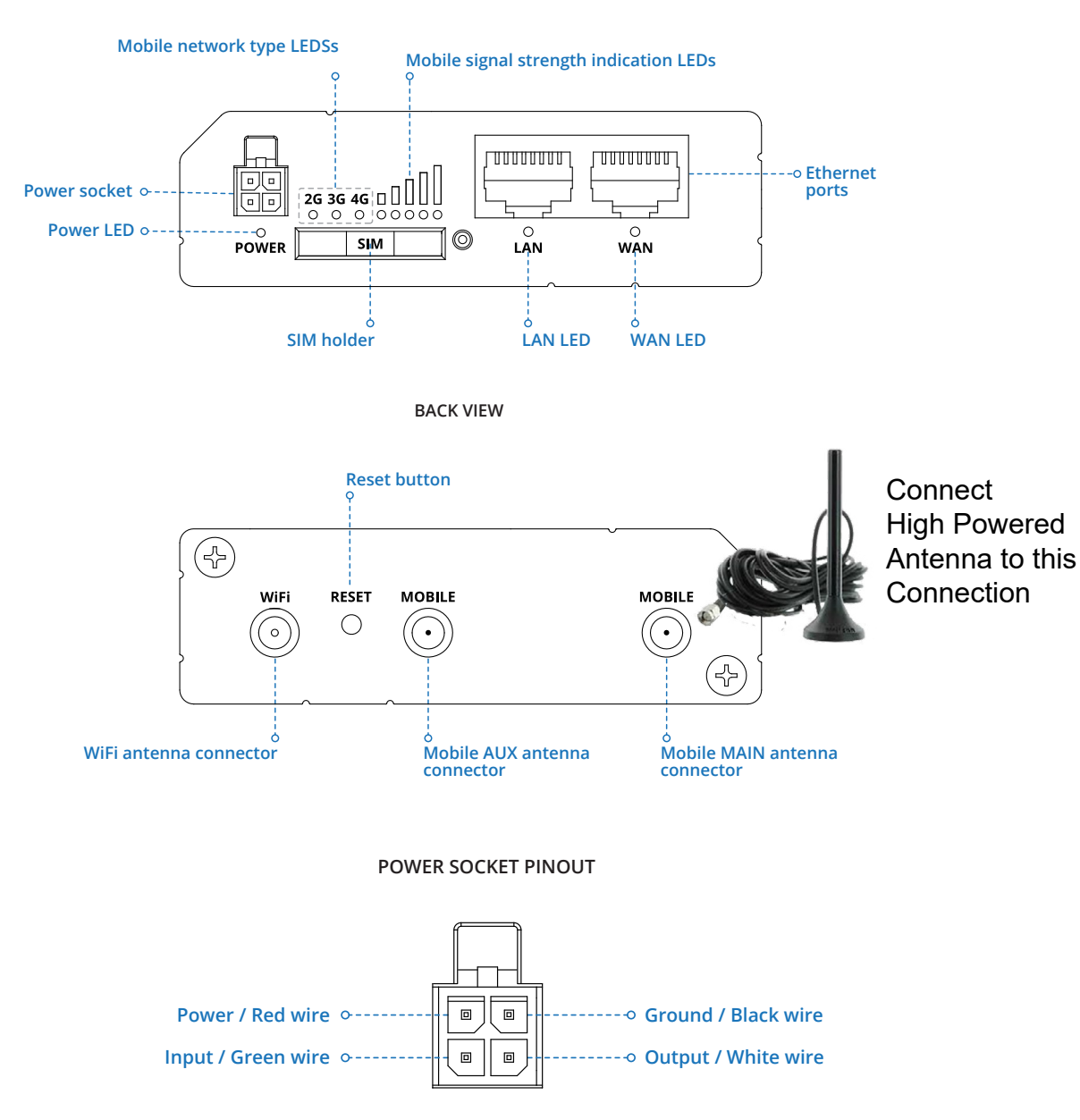

#### HARDWARE INSTALLATION

1. Push the SIM holder button with the SIM needle.

**2.** Pull out the SIM holder.

**3.** Insert your SIM card into the SIM holder.

4. Slide the SIM holder back into the router.

5. Attach all antennas.

6. Connect the power adapter to the socket on the front of the device. Then plug the other end of the power adapter into a power outlet.

7. Connect to the device wirelessly using SSID and password provided on the device information label or use an Ethernet cable connected to LAN port.

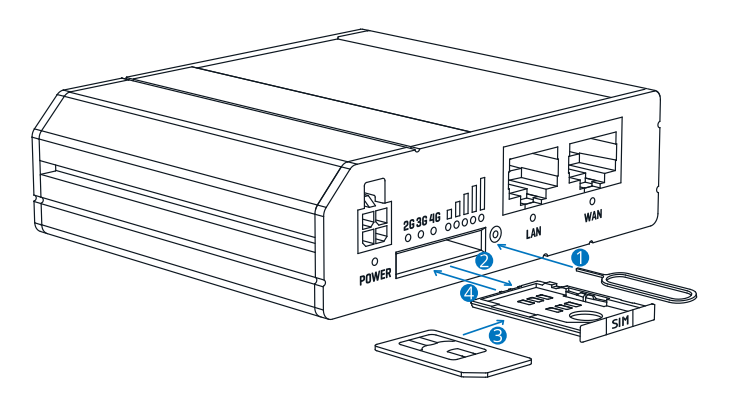

## LOGIN TO DEVICE

To enter the router's Web interface (WebUI), type http://192.168.18.1 into the URL field of your Internet browser.
Use login information shown in image A when prompted for authentication.

**3.** After you login, you will be prompted to change your password for security reasons. The new password must contain at least 8 characters, including at least one uppercase letter, one lowercase letter and one digit. This step is mandatory and **you will not be able to interact with the router's WebUI before you change the password**.

**4.** When you change the router's password, the **Configuration Wizard** will start. The **Configuration Wizard** is a tool used to setup some of the router's main operating parameters.

5. Go to the **Overview** page and pay attention to the **Signal Strength** indication (image B). To maximize the cellular performance try adjusting the antennas or changing the location of your device to achieve the best signal conditions.

| • | $\leftarrow$ $\rightarrow$ $\subset$ http://192.168.18.1 |  |  |
|---|----------------------------------------------------------|--|--|
|   | Authorization Required                                   |  |  |
|   | Please enter username and password                       |  |  |
|   | Username                                                 |  |  |
|   | Password                                                 |  |  |
|   | Login                                                    |  |  |

| B. ( | Mobile                | -50 dBm <b>.11</b>                    |
|------|-----------------------|---------------------------------------|
|      |                       |                                       |
|      | Data connection state | Connected                             |
|      | State                 | Registered (home); OPERATOR; 4G (LTE) |
|      | SIM card slot in use  | Ready                                 |
|      | Bytes received/sent * | 348.7 KB / 223.5 KB                   |
|      |                       |                                       |

### **TECHNICAL INFORMATION**

| Radio Specifications                |                                                                                             |  |  |
|-------------------------------------|---------------------------------------------------------------------------------------------|--|--|
| RF technologies                     | 2G, 3G, 4G, WiFi                                                                            |  |  |
| Max RF power                        | 33 dBm@GSM, 24 dBm@WCDMA, 23 dBm@LTE, 20 dBm@ WiFi                                          |  |  |
| Bundled accessories specifications* |                                                                                             |  |  |
| Power adapter                       | Input: 0.4 A@100-200 VAC, Output: 9 VDC, 1A, 4-pin plug                                     |  |  |
| Mobile antenna                      | 698~960/1710~2690 MHz, 50 Ω, VSWR<3, gain** 3 dBi, omnidirectional, SMA male connector      |  |  |
| WiFi antenna                        | 2400~2483,5 MHz, 50 $\Omega$ , VSWR<2, gain** 5 dBi, omnidirectional, RP-SMA male connector |  |  |

\*Order code dependent.

\*\*Higher gain antenna can be connected to compensate for cable attenuation when a cable is used. The user is responsible for the compliance with the legal regulations.

# **MCS-WIRELESS-MODEM-INT-B WIRING INSTRUCTIONS**

# **ETHERNET COMMUNICATION PORT**

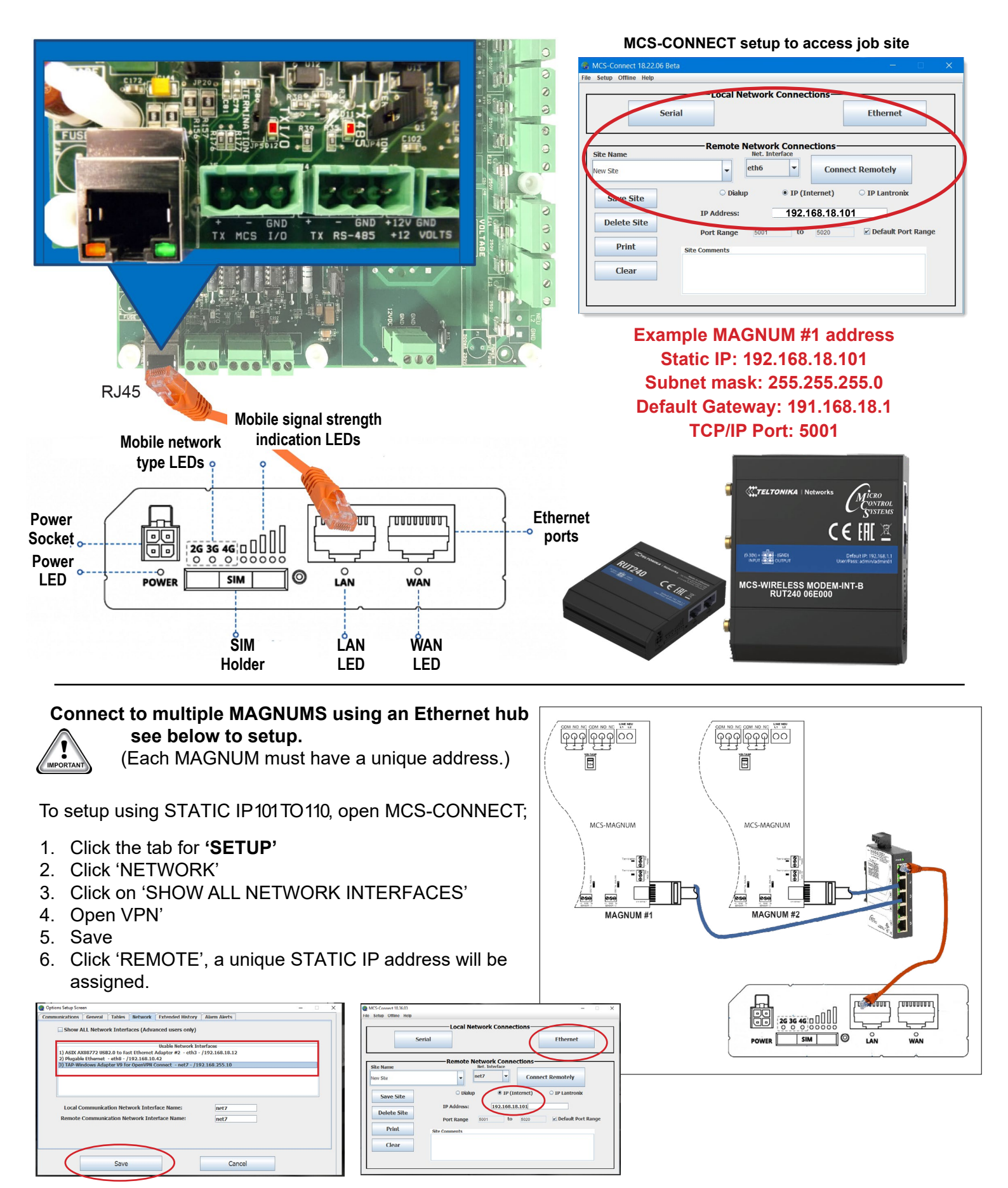